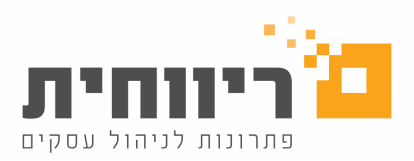

# <u>מדריך: ריווחית מסופונים</u>

יש להוריד את האפליקציה "מסופון ריווחית לאנשי מכירות" מחנות google play במכשיר אנדרואיד גרסה 5 ומעלה (טאבלט או פלאפון).

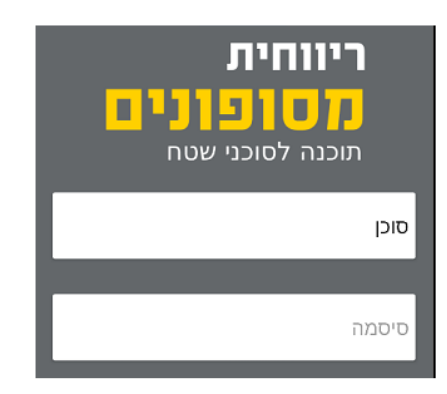

בכניסה לאפליקציה לניסיון יש להקיש סיסמא 1111 וללחוץ על המפתח לכניסה.

בשלב זה יש להתעלם מהשורה של הסוכן.

# שלבים לתחילת העבודה

1. סנכרון

בתפריט הראשי יש ללחוץ על כפתור סנכרון , במסך שנפתח, לסנכרון של כל השדות יחד יש ללחוץ על המטוס נייר שבפינה השמאלית למטה.

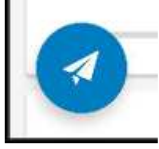

פעולת הסנכרון הינה פעולה שרצוי לעשות בתחילת כל יום (כל עסק לפי הפעולות שנעשות אצלו). כשפותחים לקוח /פריט חדש בתוכנת ריווחית אונליין , יש לבצע סנכרון כדי שהנתונים החדשים יעלו גם במסופון. שימו לב יש נתונים שמתעדכנים אוטומטית כמו– העתקי מסמכים, כרטסת, יתרת לקוח, סנכרון מחירונים ועוד.

מכירות – הפקת המסמכים: תחילה מוצגת לנו רשימה של כל הלקוחות ושדה חיפוש

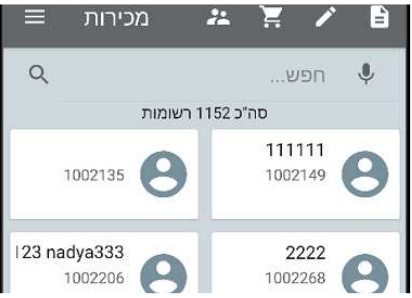

לבחירת לקוח ישנן שתי אפשרויות:

1. לחיצה ארוכה על השם לקוח ושחרור במקום שרשום – גרור לכאן. לאחר גרירה נפתח מסך של בחירת פריטים, ניתן להתחיל לבחור פריטים או לחיצה על תצלום של דף בפינה הימנית העליונה, תחזיר אותנו חזרה לבחירת

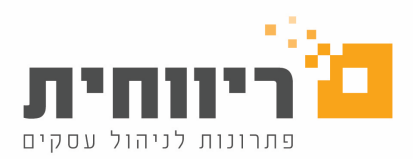

#### סוג המסמך.

2. לחיצה על שם הלקוח, יוצגו פרטי הלקוח , יש לרדת לתחתית המסך וללחוץ על הפלוס.

יש לבחור את סוג המסמך הרלוונטי, לחיצה על גלגל שיניים תוביל להגדרות לתעודה:

- מחיר פריט כולל מע"מ
- מחיר פריט לפני מע"מ
- מחיר פריט פטור מע"מ

מצד שמאל של השם לקוח ישנו עפרון שחור המאפשר שינוי שם הלקוח עדיין על אותו מספר כרטיס; ניתן לבצע קליטה ממסמך ע"י לחיצה על סימן מנעול משמאל לשם הלקוח. יש לבחור את המסמך הרלוונטי לקליטה ובסיום ללחוץ על כפתור וי בצד שמאל למעלה.

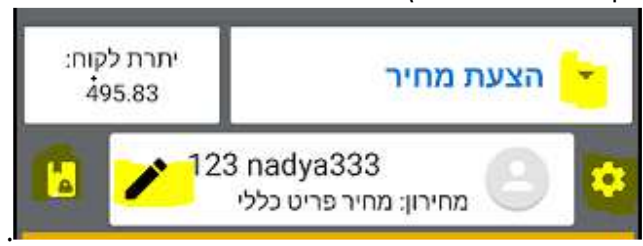

- כדי לעבור לרשימת פריטים יש ללחוץ על העגלת קניות בשורה העליונה

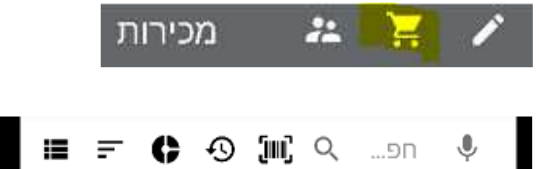

בשורה העליונה של רשימת הפריטים מופיעים: חיפוש של הפריטים, סריקת ברקוד מוצר ע"י המצלמה של המכשיר, העלאת פריטים אחרונים שהלקוח רכש (לפי מסמכים שמוגדרים בהגדרות המסופון), בחירת קבוצה מסוימת או פריטים של המחירון לקוח, מיון הפריטים לפי אפשרויות מסוימות ובחירת תצוגה של התמונות(מצב תצוגה חדש, רשימה, תמונות בלבד ועוד) בהתאמה.

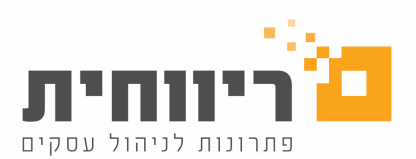

| א חתול\?<br>×                                               |
|-------------------------------------------------------------|
| ÷                                                           |
| וד פריט:                                                    |
| זצג מלאי<br>מות במלאי:<br>1.0 +                             |
| ים קבוצה:<br>87.2₪                                          |
| ים מחירון: הנחה באחוזים<br>תתר הנולוגו: + 0.0               |
| בנן קטנו 100<br>LCLI030<br>רקוד ספק:<br>87.2 + 123456789012 |
| יקום:<br>יקום: סה"כ<br>7 צומ                                |
| תאור נרחב:                                                  |

לחיצה על שם הפריט תציג מידע על הפריט, ניתן לבחור כמות, לתת הנחה באחוזים או לקבוע מחיר לאחר הנחה. לחיצה על הוסף תוסיף פריט למסמך.

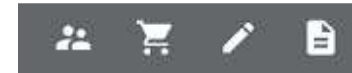

לחזרה למסמך יש ללחוץ על הדף מצד ימין למעלה ; להוספת פריט חופשי יש ללחוץ על עפרון.

| / | הוסף פריט חופשי  |
|---|------------------|
|   | הקלד שם פריט     |
|   | הקלד מחיר פריט   |
|   | כמות             |
|   | - 1.0 +          |
|   | הוסף פריט CANCEL |

לבחירת הלקוח יש ללחוץ על כפתור שני אנשים.

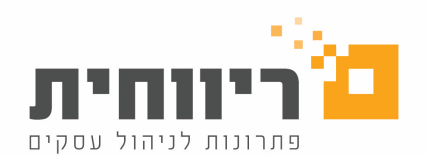

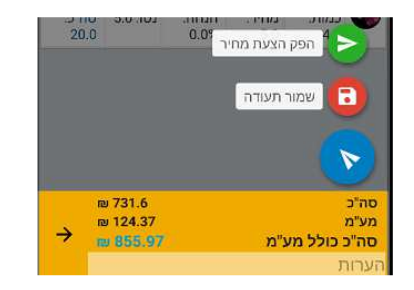

לשיגור המסמך וסיומו יש ללחוץ על החץ למטה ואז הפק מסמך או שמור מסמך כטיוטה. בתחתית ניתן להוסיף הערה למסמך.

לאחר הפקת המסמך והצגתו ישנן כמה אפשרויות.

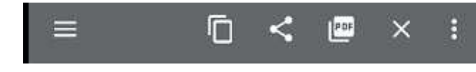

שלוש נקודות:

- חתימת מסמך ניתן להחתים לקוח על התעודה ולשתף מכל אפליקציה במכשיר.
  - הדפסה בענן יש להעזר בצוות התמיכה של מסופונים להדפסה ראשונית.
    - יצוא לקובץ אקסל.

שני דפים- העתקה של המסמך, שכפול מסמך שהופק למסמך חדש.

### 3. לקוחות

רשימה של כלל הלקוחות. ניתן להוסיף לקוח חדש ע"י לחיצה על האיש עם הפלוס

|   |                | ح المالي الم |
|---|----------------|--------------|
|   | ×              | <b>•</b>     |
| , | שם משפחה/ עסק: |              |
|   | *              |              |
|   | ת.ז/ ח.פ       | סוג לקוח:    |

יש לרשום את פרטי הלקוח וללחוץ על הדיסקט מצד שמאל לשמירה; שלושה קווים מדורגים למיון של הרשימה לפי שם, מספר או עיר; שלושה קווים עבים שינוי התצוגה; אם בוחרים לקוח מסויים -ניתן לערוך את הפרטים שלו ע"י לחיצה על העפרון למטה.

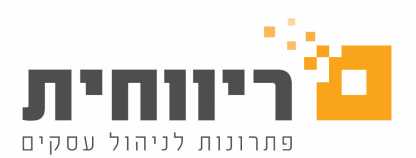

| שם מחירון: |
|------------|
| הערות:     |
| ניתן גם 🔻  |
|            |

, וב"ניתן גם" יש אפשרויות למעבר מהיר לעוד אפשרויות.

| וים 🗏  | קטלוג פריט      | )           | 岸          | :                   |
|--------|-----------------|-------------|------------|---------------------|
|        | C 🗆 🤅           | n) Q        | חפ         | Ŷ                   |
| פריטים | ללי, סה"כ 311 פ | זיר פריט כי | מחירון: מו |                     |
| 600    | שולחן<br>מחיר:  | 250         |            | כיסא<br>מחיר:       |
|        |                 | く<br>選      |            |                     |
| 1300   | מחשב<br>מחיר:   | 12          |            | <b>לחם</b><br>מחיר: |
| Č      | 2               |             |            |                     |

# 4. פריטים

בשורה העליונה ישנו סימן שלוש נקודות, לחיצה על סימן זה מאפשרת ייצוא פריטים לאקסל. ניתן ליצא פריטים מקבוצה מסוימת ע"י לחיצה על סימן של עיגול מחולק, יש לבחור קבוצה רלוונטית לאחר מכן ללחוץ על שלוש נקודות ו ליצא לאקסל.

| 8         | ריט חדש | הוספת פ     |
|-----------|---------|-------------|
|           |         | שם פריט:    |
|           |         | מחיר        |
|           |         | ברקוד ספק:  |
|           |         | מספר קטלוגי |
| a <u></u> |         |             |

סימן עגלה עם פלוס מאפשר הוספת פריט חדש. ניתן להוסיף תמונה דרך המסופון (גם דרך ריווחית אונליין) ע"י

rivhit@rivhit.co.il = 61101, תל אביב מיקוד 61101 – 03-7466300 📕 www.rivhit.co.il

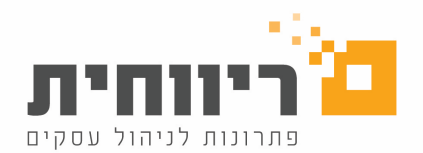

לחיצה על המצלמה בעיגול. ניתן לבחור מהגלריה, לצלם תמונה או להסיר תמונה; ניתן לערוך פריטים קיימים ע"י בחירת הפריט ולחיצה על עריכה למטה;

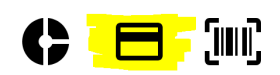

כמו במכירות גם פה יש אופציה של: תצוגה, מיון, חלוקה לקבוצות ויש כפתור נוסף רשימה של הפריטים עם מחיר של מחירון שבוחרים.

|                 |                  | •                                                                           | ,                                         |
|-----------------|------------------|-----------------------------------------------------------------------------|-------------------------------------------|
| וות ≡           | דור              |                                                                             | :                                         |
|                 |                  | <b>אני לקוח</b><br>1002030                                                  | 8                                         |
| 27295.0         |                  | קוח:                                                                        | יתרת ל                                    |
| זאריך<br>/29/03 | עד ו<br>2020     | מתאריך<br>01/01/202                                                         | 20                                        |
|                 |                  |                                                                             |                                           |
| 25811.00        | 2000.0           | 0.0<br>יך 16/01/2020<br>זמכתא 16/01/2020<br>זבלה מזומן 16/01/2020           | 983<br>תאריך ער<br>תאריך אכ<br>אני לקוח כ |
| 25878.00        | 0.0              | ל <mark>67.0</mark><br>ר 02/02/2020<br>זמכתא 02/02/2020<br>זשבונית מס       | 2042<br>תאריך ער<br>תאריך אכ<br>אני לקוח  |
| 26860.00        | 0.0              | 2 982.0<br>רך 06/02/2020<br>סמכתא 06/02/2020<br>סשבונית מס                  | 2044<br>תאריך ער<br>תאריך אכ<br>אני לקוח  |
| 26847.00        | 13.0<br>09/02/20 | 0.0<br>רך 09/02/2020<br>סמכתא 09/02/2020<br>קבלה מחשבונית מס מזומן          | 441<br>תאריך ער<br>תאריך אכ<br>אני לקוח   |
| 26860.00        | 0.0              | ר <mark>13.0</mark><br>רך 09/02/2020<br>זמכתא 09/02/2020<br>קשבונית מס קבלה | 441<br>תאריך ער<br>תאריך אכ               |
| 26880.00        | 0.0              | ר 09/02/2020<br>09/02/2020 סמכתא                                            |                                           |

5. דוחות

המבנה הכללי של כל הדוחות הקיימים הינו זהה:

ממלאים את כל השדות הרצויים בחלק העליון (ולאחר מכן לוחצים על המטוס נייר למטה להצגת הדוח. בכרטסת לחיצה על השורה תעלה חשבונית או קבלה אם הם הינם שורות של מסמכים, ניתן גם ללחוץ על השלוש נקודות למעלה לאפשרויות נוספות.

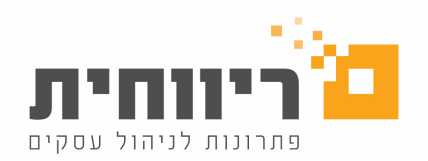

6. קבלות

| -            | ההלוח     |                       | 1   |
|--------------|-----------|-----------------------|-----|
|              |           | הכנס תאריך פרעון      |     |
|              | 26/3/2020 |                       |     |
| 1            |           | הכנס מספר צ'ק         |     |
| - <b>2</b> 2 | 19913131  |                       | 223 |
|              |           | הכנס קוד בנק          |     |
|              |           | לאומי 👻               |     |
|              |           | הכנס סניף             |     |
|              | 111       |                       |     |
|              |           | הכנס מספר חשבון       |     |
|              | 222       |                       |     |
|              |           | הכנס סכום צ'ק         |     |
|              | 100       |                       |     |
|              |           | הכנס פרטים            |     |
|              |           | קבלה על שיק           |     |
|              |           | <ul> <li>✓</li> </ul> | הע  |
|              |           | סה'כ לתשלום           |     |

קבלות הפקת קבלה מהמסופון בוחרים את הלקוח ואת סוג התשלום , רושמים את הסכום של הקבלה

ולוחצים על הוי למטה

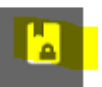

אם ברצונכם לסגור חשבוניות יש ללחוץ על הריבוע עם המנעול למעלה בצד ימין, לסמן את החשבוניות וללחוץ על הוי למעלה לאישור,

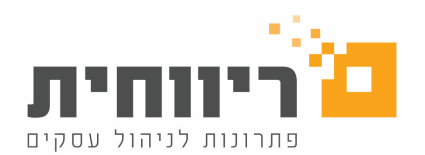

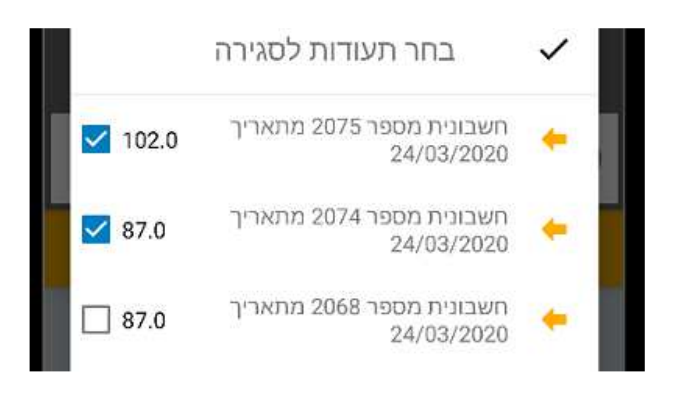

לאחר מכן ללחוץ על חץ ההפקה ולשגר את הקבלה.

**סליקה**-חיוב לקוח ע"י כרטיס אשראי: אם הנכם משתמשים בסליקה של ריווחית יש גם אפשרות לבצע סליקה מתוך המסופון בתוספת תשלום.

סליקה מהמסופון יכולה להיות דרך הקבלה כשבוחרים סוג תשלום כרטיס אשראי **חייבים ללחוץ על סלוק כרטיס** 

| העברה<br>בנקאית | ניכוי מס<br>במקור | מזומן      | צ'ק        | כרטיס<br>אשראי |
|-----------------|-------------------|------------|------------|----------------|
|                 | τ                 | זלוק כרטיכ | þ          | 8              |
| -               |                   | גוערעו     | ע ברנוות י | הרות תו        |

ולמלא את הפרטים בתוך החלון שקופץ שימו לב מילוי הפרטים ללא לחיצה על כפתור זה לא תחייב את הכרטיס אשראי .

דרך שניה לבצע חיוב כרטיס אשראי בתפריט קבלות ואז סליקה. **פעולה זו רק מחייבת את הכרטיס אשראי ולא** מפיקה קבלה בריווחית .

- .7 מסלולים עדיין בשלב ניסיוני.
- 8. מקומות עניין הצגה של כל הלקוחות על המפה לפי הכתובות בפרטים הבסיסיים של הלקוחות.
- **9. שעון נוכחות** הסוכן יכול להכניס דיווח כניסה ויציאה בכל יום- דיווח זה נשלח למייל שהסוכן מזין עם המיקום של הסוכן.

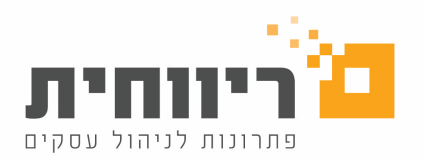

## 10. מסמכים שמורים

| =      | מסמכים שמורים | ۹               | :    |
|--------|---------------|-----------------|------|
| פריטים | תאריך         | סוג מסמך        |      |
|        |               | 123 nadya333 n  | adya |
| 1      | 26/3/2020     | חשבונית מס      | :    |
|        | נע"מ          | 51168 נקסטקום ב | 7568 |
| 2      | 26/3/2020     | חשבונית מס      | :    |
| 2      | 26/3/2020     | חשבונית מס      | :    |
| 2      | 26/3/2020     | חשבונית מס      | :    |
| 2      | 26/3/2020     | חשבונית מס      | :    |
| 3      | 26/3/2020     | חשבונית מס      | :    |

כל המסמכים שמבצעים להם שמור תעודה, בתפריט מכירות, יופיעו כאן.

ניתן למיין את המסמכים לפי תאריך בשלוש נקודות למעלה או לצבוע אותם באיזה צבע שרוצים בשלוש נקודות בתוך השורה;

בחירת מסמך שמור תעביר אותנו להפקת המסמך והשיגור שלה נעשה באותו אופן כמו במכירות.

### 11. הגדרות –

### א. **הגדרות מערכת**-

<u>בחר ערכת נושא:</u> אפשר לשנות את הצבעים הכלליים של המסופון.

<u>הגדרות תצוגת פריט</u> : אפשר להוריד את התצוגות הלא רצויות, בקטלוג פריטים מותאם אישית ותמונות בלבד מותאם אישית אפשר לבחור את חלוקת התמונות במסך למשל 2X2.

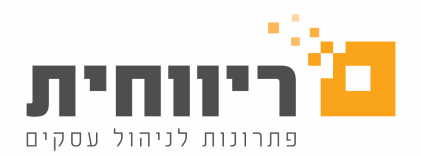

<u>בחר היסטוריית פריטים להצגה</u>: בתפריט מכירות יש אפשרות להראות פריטים אחרונים שנקנו ע"י הלקוח, כאן ניתן לסמן מאיזה מסמך תעלה ההיסטוריה לאחר בחירה יש לעשות שמירה בריבוע מצד שמאל.

<u>הצג התראה על תשלום</u>: התראה על אובליגו בבחירת לקוח במסמכים.

הגדר חשבון gmail - הגדרת מייל שיהיה קבוע לעבודה במסופון.

<u>אפשר תמיכה במדפסת ניידת :</u> בוחרים את המדפסת שאיתה אתם עובדים, יש כאן אפשרות לפתוח הרשאה:

עם שדה הנחה, עם יתרת לקוח, הדפסה ללא מחיר לחלק או לכול המסמכים ואפשרות להחליף בין מספר קטלוגי לברקוד ספק. אחרי שפותחים הרשאה זו לכל מסמך שמוצג (בהעתקי מסמכים/קבלות או בהפקה שלהם) יתווסף בשורה למעלה ציור של מדפסת להדפסה מהמדפסת הניידת

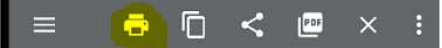

ב. הגדרות סוכן – שימו לב בתפריט זה ובהרשאות יש הגנה של סיסמת מנהל, בחירת המחדל היא 955, וניתן לשנות אותה בהרשאות. בהגדרות סוכן ניתן לבחור כרטיס סוכן, כרטיס זה צריך לפתוח קודם כל בריווחית אונליין תחת קוד כרטיס: 60 סוכנים (או עובדים) וסיווג מאזני (אם יש) 9310 עובדים.

בחירת סוכן תעדכן את כל המסמכים שמופקים דרך המסופון על כרטיס סוכן זה, במסופון יש דוח סוכן לצפייה במכירות ובריווחית אונליין יש תפריט סוכנים שבו יש את כל הדוחות של הסוכן. ניתן לשייך לקוחות לכרטיס סוכן זה, בפרטים בסיסיים תחת השדה סוכן. קבע סיסמא לסוכן – אפשר לשנות את הסיסמא בכניסה מ 1111 לסיסמא הרצויה. אם בעסק יש ניהול מחסנים ניתן להגדיר את הסוכן למחסן מסוים או לפי בחירתו .

- ג. הרשאות הרחבה על חלק מן ההרשאות:
- <u>מנע הפקת תעודות בחריגה מאובליגו</u> ניתן להגביל את ההפקה של מסמכים ללקוחות כשהם מגיעים ליתרת חוב מסויימת. את היתרה הרצויה יש להזין בריווחית אונליין לכל הלקוחות . יש לגשת בריווחית אונליין לתפריט הנהלת חשבונות, כרטיס חשבון מפורט,לבחוק לקוח רלוונטי, לעבור ללשונית תנאי אשראי ולרשום את יתרת אובליגו הרצויה.
  - אפשר פריט כולל מע"מ: במצב כבוי מחיר פריט יהיה לפני מע"מ ובמצב פתוח זה יהיה כולל .

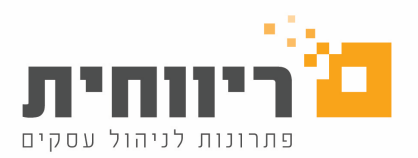

- <u>אפשר צפייה ברווח פריט</u>: כאשר בוחרים פריט בתפריט מכירות או פריטים מתחת לשם פריט יש חץ לשמאל, לחיצה עליו תעלה את העלות והרווח .
- <u>בחר קבוצות פריטים שיוצגו</u>: בריווחית יש אפשרות לפתוח קבוצות ולשייך כל פריט לקבוצה שלו,כאן אפשר לבחור איזה קבוצות הסוכן פתוח אליהם ואיזה לא.
- <u>מנע מהסוכן צפייה בלקוחות שלא שלו</u>: אם פותחים אפשרות זו וכול אלה שנמצאים תחת הכותרת סוכנים הסוכן יראה רק לקוחות שמשוייכים אליו.
  - <u>מנע מהסוכן צפייה בדשבורד</u>: הכוונה למסך שברקע לאחר הכניסה.
- אפשר תמיכה בחתימה דיגיטלית: מסופון תומך בחתימה דיגיטלית אך ורק אם קיים מודול חתימה דגיטלית בריווחית אונליין (מודול בתוספת תשלום), אם פותחים הרשאה זו יש להכניס סיסמה של חתימה דיגיטלית כמו בריווחית אונליין.

# 12. עזרה

תפריט להפעלת רישיון , תמיכה ושינוי הגדרות , אפשר להגיע לתפריט זה גם ע"י לחיצה על המספר גרסה בכניסה לאפליקציה לפני שנכנסים.

-<u>תמיכה מרחוק</u>: הורדת אפלקציה לצורך השתלטות מרחוק למתן עזרה.

- <u>עדכון גרסה</u>: יש לעקוב אחרי עדכונים חדשים, יוצא לעיתים תכופות יחסית תלוי בתקופה.
- <u>מחק תמונות</u>: אם יש בעיה של סנכרון בתמונות יש לבצע מחיקה של כל התמונות ולבצע סינכרון.

- <u>נקה נתונים</u>: ניקוי נתונים מוחק את כל המסמכים שמורים, הגדרות סוכן והרשאות שנקבעו כולל סיסמאת כניסה וסיסמאת מנהל אם שונו. במקרה שיש בו צורך לבצע נקה נתונים יש לעשות ייבא רישיון וסנכרון ולבצע מחדש את כל ההגדרות הרצויות.

-<u>הפעל רישיון icredit</u>: הפעל סליקה דרך המסופון נעשת מול המוקד הטלפוני.

- ייבא רישיון: עדכון רישיון אחרי שעושים חידוש עם התמיכה או אחרי ניקוי נתונים/הסרת אפליקציה וכו'
- <u>בקש רישיון</u>: במקרה של החלפת מכשיר יש למלא את הפרטים עפ"י ריווחית אונליין ולהיות בקשר עם המוקד הטלפוני .

שימו לב כמעט כל האפשרויות המתוארות במדריך זה ניתנות לחסימה מפני הסוכן;

# לפני רכישת המדפסת יש ליצור קשר עם מוקד הטלפוני, מחלקת מסופונים, מכיוון שלא כל המדפסות נתמכות ע"י המסופון.